Installationsanleitung Installation instructions Digitalanzeige digital display C40, FB450 L, FB600 L, EM 14D/17D/20D Ausgabe / Edition B 2012-03

| Deutsch | <br> | <br>2 |
|---------|------|-------|
|         |      |       |

| English8 |
|----------|
|----------|

Diese Anleitung ist in elektronischer Form (pdf) auf der EMCO-Homepage jederzeit verfügbar. This instruction manual is also available on the EMCO homepage in electronic form (.pdf).

EMCO GmbH P.O. Box 131 A-5400 Hallein-Taxach/Austria Phone ++43-(0)62 45-891-0 Fax ++43-(0)62 45-869 65 Internet: www.emco-world.com E-Mail: service@emco.at

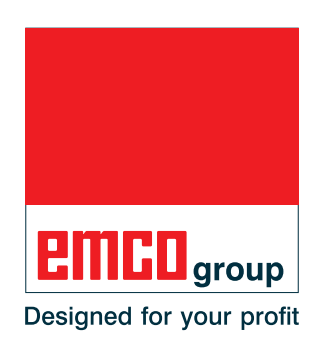

## Installation EMCO Digitalanzeige

#### Softwareinstallation

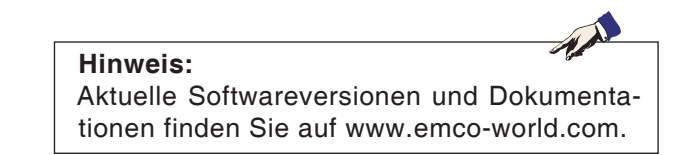

# EMCO Digitalanzeige USB-Stick erstellen

- Einen handelsüblichen USB-Stick an den PC anstecken.
- Das aktuelle EMCO Digitalanzeige Installationsprogramm "DP\_setup.exe" von www.emcoworld.com downloaden.

es stehen 2 verschiedene downloads zur Verfügung:

- EM14D/17D/20D C40/C50
- FB450/FB600
- Das EMCO Digitalanzeige Installationsprogramm am PC ausführen.
- Im menügeführten Installationsprogramm das Laufwerk, auf welchem der USB-Stick angesteckt wurde, auswählen.
- Nach erfolgreicher Installation den soeben erstellten EMCO Digitalanzeige USB-Stick vom PC entfernen.

### emco

#### EMCO Digitalanzeige mit EMCO Digitalanzeige USB-Stick an der Maschine installieren

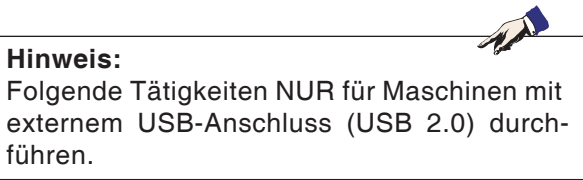

#### Variante 1 (Maschine mit externem **USB-Anschluss):**

- EMCO Digitalanzeige USB-Stick am USB-Anschluss der Maschine anstecken.
- Maschine am Hauptschalter einschalten.
- Die Installation wird automatisch durchgeführt.
- Die Software EMCO Digitalanzeige startet automatisch in der aktualisierten Form.
- USB-Stick von der Maschine abziehen.

Die Installation ist abgeschlossen.

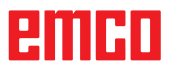

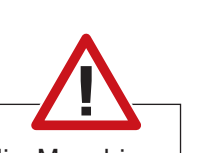

#### Vorsicht:

Während der Installation darf die Maschine nicht ausgeschaltet werden.

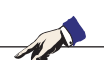

**Hinweis:** Folgende Tätigkeiten NUR für Maschinen ohne externem USB-Anschluss (USB 2.0) durchführen.

## Variante 2 (Maschine ohne externem USB-Anschluss):

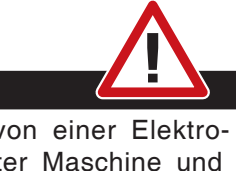

Der Anschluss darf nur von einer Elektrofachkraft bei abgeschalteter Maschine und betätigtem NOT-AUS-Schalter durchgeführt werden.

Schaltschrank öffnen.

Gefahr:

• EMCO Digitalanzeige USB-Stick am ACC der Maschine anstecken (siehe Bild links).

Tastatur (USB / PS2)

**USB-Stick** 

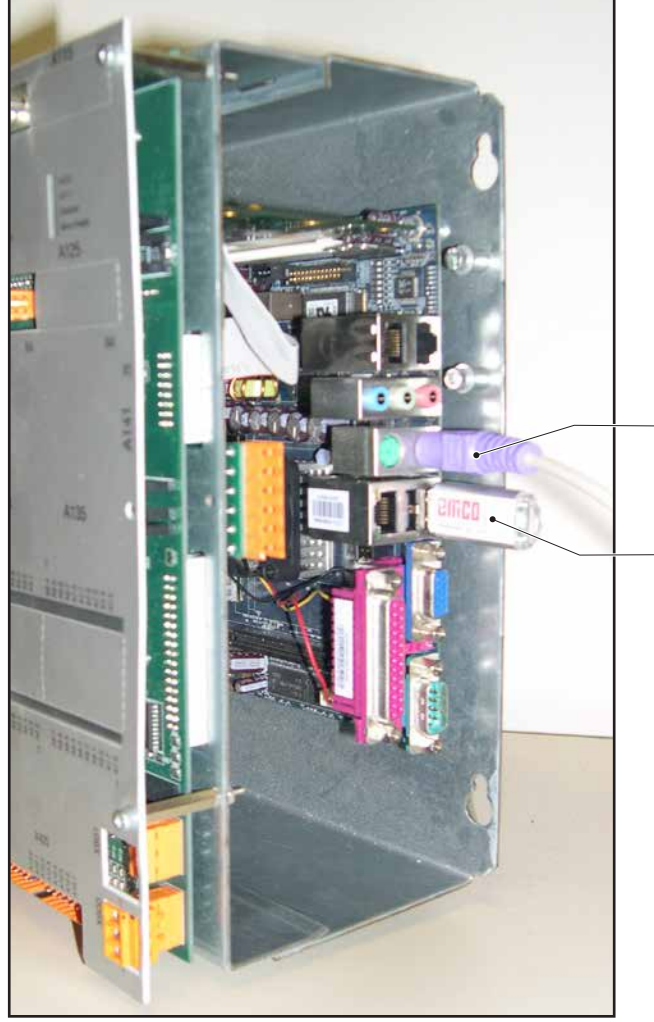

ACC der Maschinensteuerung

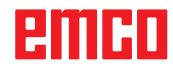

#### Untervariante 2a (Erstmaliges Update):

• Eine handelsübliche PC-Tastatur (USB/PS2) am ACC der Maschine anschließen.

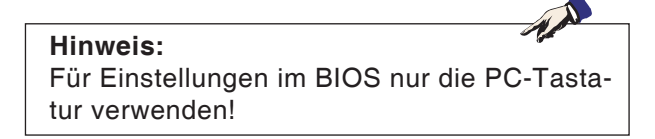

• Maschine am Hauptschalter einschalten und Taste "Entf" bzw. "Delete" so lange drücken bis BIOS SETUP UTILITY am Bildschirm erscheint.

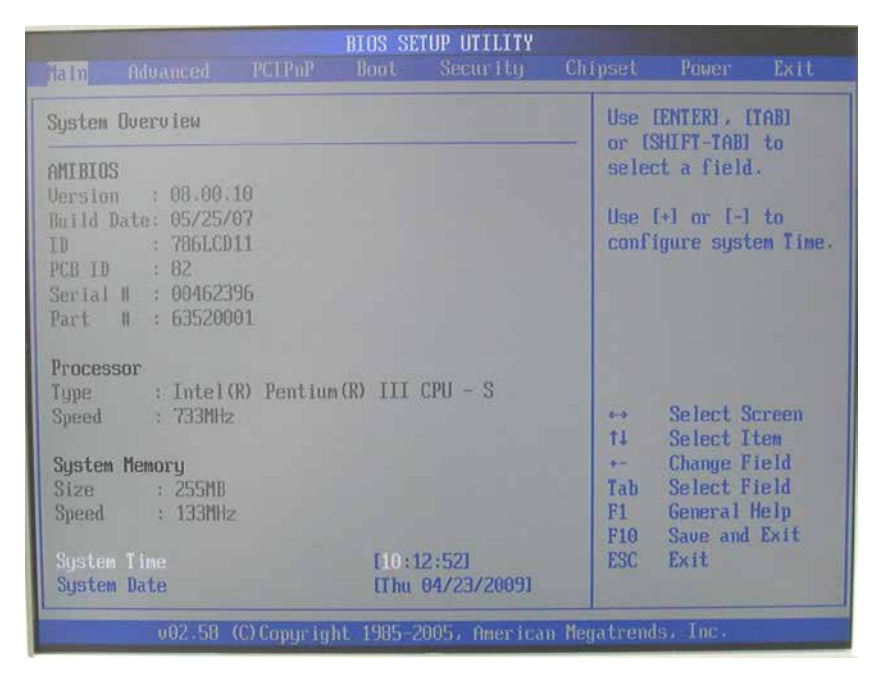

Vorsicht: Während der Installation darf die Maschine nicht ausgeschaltet werden.

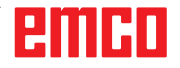

- Mit den Cursortasten das Menü "Boot" anwählen.
- Mit den Cursortasten "Boot Device Priority" anwählen und mit Taste "Enter" bestätigen.

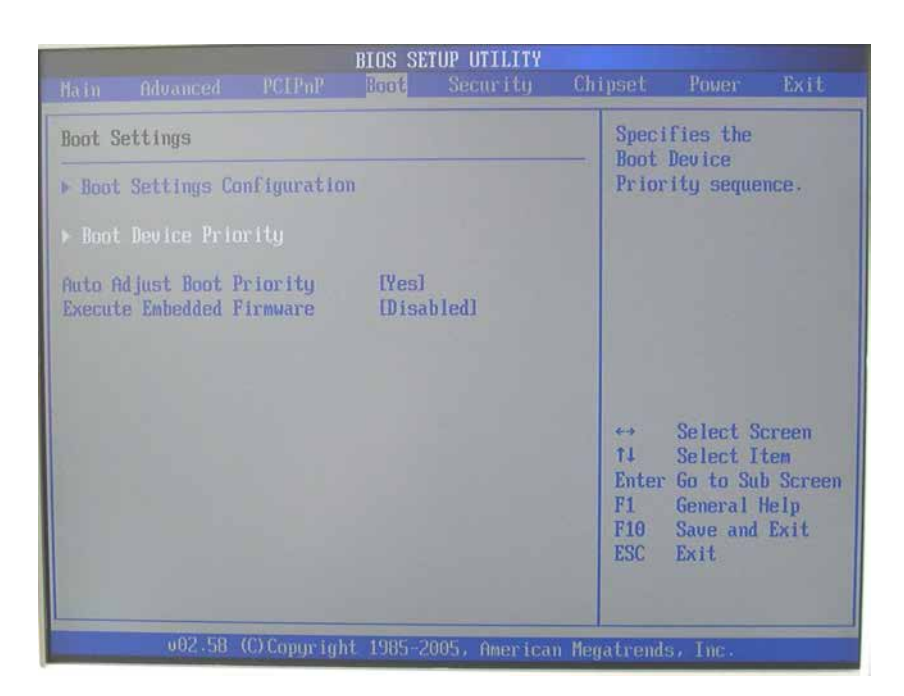

A.A.

#### Hinweis:

Je nach Fabrikat des USB-Stick ist der zweite Eintrag mit Text beschriftet oder komplett ohne Text. In diesem Fall trotzdem den zweiten Eintrag anwählen und bestätigen!

- Mit den Cursortasten "2nd Boot Device" anwählen und mit Taste "Enter" bestätigen.
- Mit den Cursortasten den zweiten Eintrag (USB-Stick) anwählen und mit Taste "Enter" bestätigen.

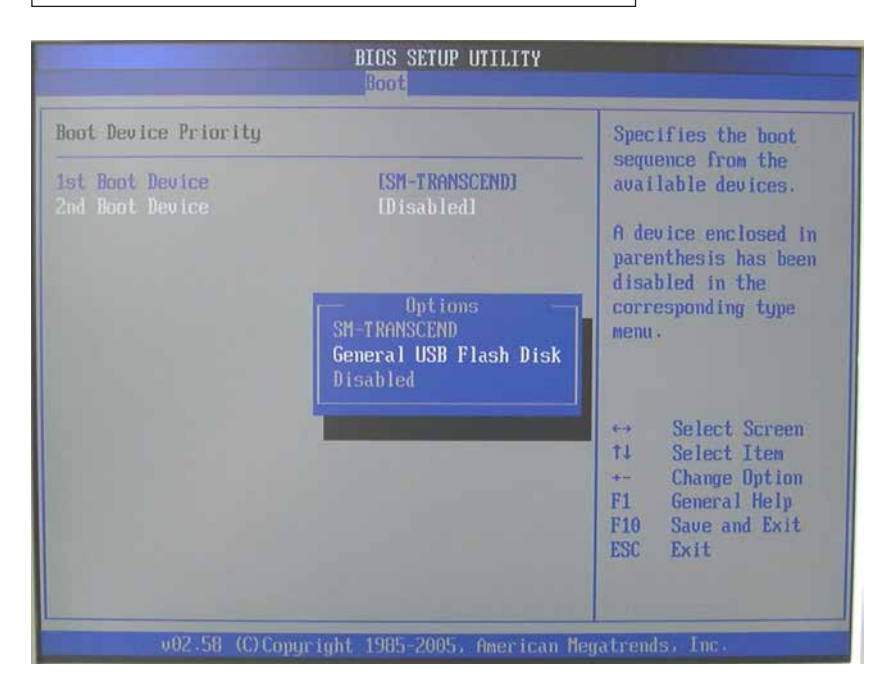

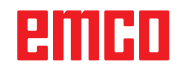

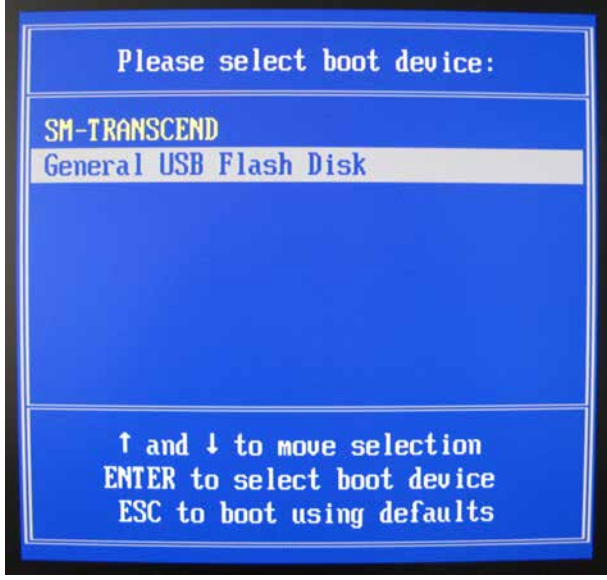

Variante A: Zweiter Eintrag mit Text

| Please select boot device:                                                             |
|----------------------------------------------------------------------------------------|
| PM-TRANSCEND                                                                           |
|                                                                                        |
| ↑ and ↓ to move selection<br>ENTER to select boot device<br>ESC to boot using defaults |

Variante B: Zweiter Eintrag ohne Text

- Taste "ESC" drücken.
- Taste "F10" drücken.
- Taste "Enter" drücken.
- Taste "F11" so lange gedrückt halten, bis linkes Bild erscheint.
- Mit den Cursortasten den zweiten Eintrag (USB-Stick) anwählen und mit Taste "Enter" bestätigen.
- Die Installation wird automatisch durchgeführt.
- Die Software EMCO Digitalanzeige startet automatisch in der aktualisierten Version.
- Maschine am Hauptschalter ausschalten. USB-Stick abziehen. Schaltschrank schließen.

Die Installation ist abgeschlossen.

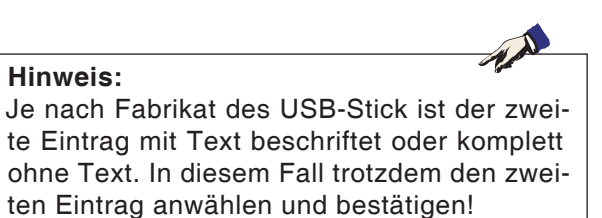

# Untervariante 2b (Update wurde schon einmal durchgeführt):

- Maschine am Hauptschalter einschalten.
- Die Installation wird automatisch durchgeführt.
- Die Software EMCO Digitalanzeige startet automatisch in der aktualisierten Version.
- Maschine am Hauptschalter ausschalten. USB-Stick abziehen. Schaltschrank schließen.

Die Installation ist abgeschlossen.

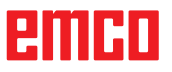

Vorsicht: Während der Installation darf die Maschine nicht ausgeschaltet werden.

## Installation of EMCO Digital Display

### Software installation

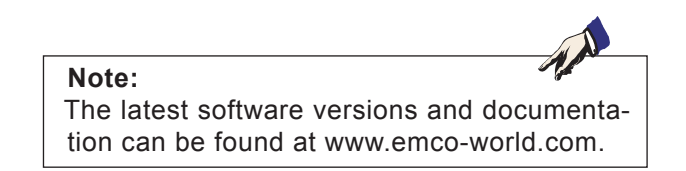

# Create EMCO digital display USB stick

- Plug a standard USB stick into the PC.
- Download the latest EMCO digital display installation program "DP\_setup.exe" from www.emco-world.com.

2 options are available:

- EM14D/17D/20D C40/C50
- FB450/FB600
- Execute the EMCO digital display installation program on the PC.
- In the menu-driven installation program, select the drive the USB stick was plugged into.
- After successful installation, remove the EMCO digital display USB stick, which was just created, from the PC.

### emco

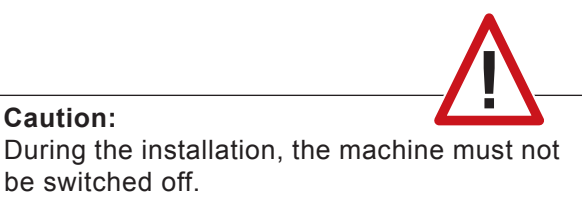

#### Install EMCO digital display on the machine with EMCO digital display USB stick

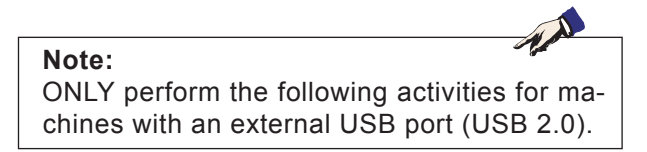

# Variant 1 (machine with external USB port):

- Plug EMCO digital display USB stick into the machine's USB port.
- Switch the machine on at the main switch.
- The installation will be carried out automatically.
- The updated EMCO digital display software starts automatically.
- Remove USB stick from the machine.

The installation is complete.

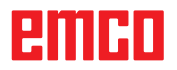

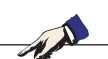

**Note:** ONLY perform the following activities for machines without an external USB port (USB 2.0).

## Variant 2 (machine without external USB port):

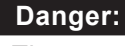

The connection may only be carried out by an electrician once the machine is switched off and the EMERGENCY-OFF switch activated.

- Open switch cabinet.
- Plug EMCO digital display USB stick into the machine's ACC (see picture on left).

Keyboard (USB / PS2)

USB stick

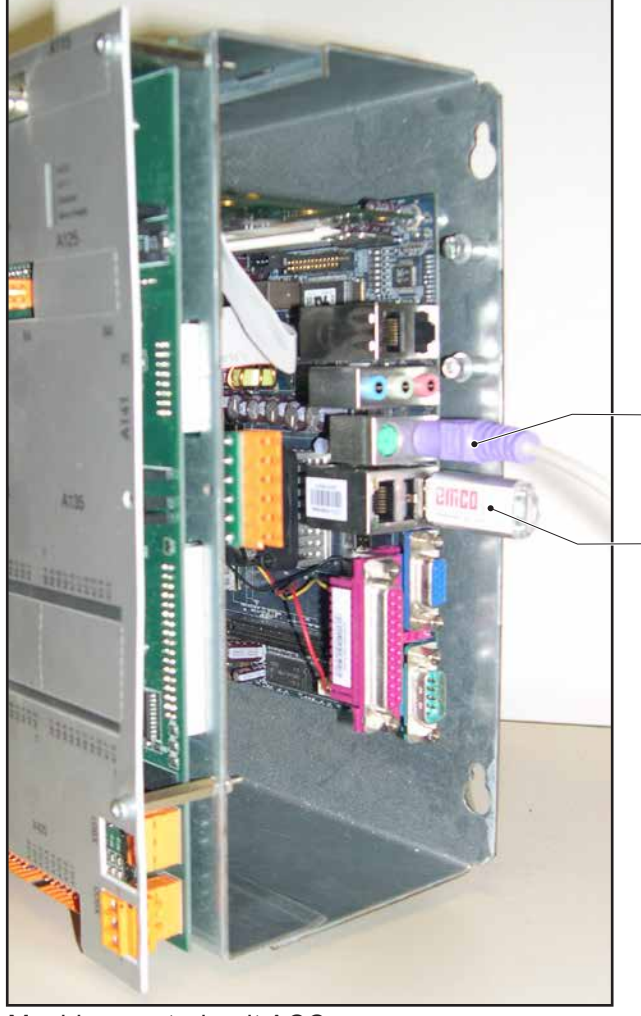

Machine control unit ACC

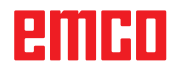

#### Sub-variant 2a (first update):

• Connect a standard PC keyboard (USB/PS2) to the machine's ACC.

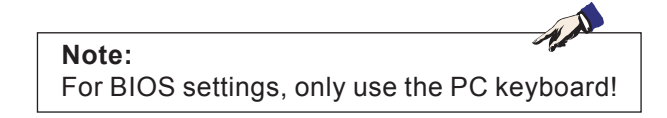

• Switch machine on at the main switch and press the "Delete" key until BIOS SETUP UTILITY appears on the screen.

|                                                             |                                                                                      |                            | BIOS SE        | TUP UTILITY           |        |                    |                                             |                              |
|-------------------------------------------------------------|--------------------------------------------------------------------------------------|----------------------------|----------------|-----------------------|--------|--------------------|---------------------------------------------|------------------------------|
| Maln                                                        | Advanced                                                                             | PCIPnP                     | Boot           | Secur i ty            | Chij   | pset               | Power                                       | Exit                         |
| System                                                      | Overv iew                                                                            |                            |                |                       |        | Use<br>or f        | ENTER:                                      | TABI                         |
| AMIBIO<br>Uersio<br>Build<br>ID<br>PCB ID<br>Serial<br>Part | S<br>n : 08.00.1<br>Date: 05/25/0<br>: 786LCD<br>: 82<br>II : 004623<br>II : 6352000 | 10<br>97<br>11<br>96<br>91 |                |                       |        | use<br>Use<br>conf | ct a field<br>[+] or [-]<br>igure syst      | to<br>to<br>cen Time.        |
| Proces<br>Type<br>Speed                                     | sor<br>: Intel(<br>: 733MHz                                                          | R) Pentiur                 | n(R) III       | CPU - S               |        | ↔<br>†∔            | Select S<br>Select I                        | creen<br>tem                 |
| System<br>Size<br>Speed                                     | n <b>Memory</b><br>: 255MB<br>: 133MHz                                               |                            |                |                       |        | Tab<br>F1<br>F10   | Change F<br>Select F<br>General<br>Save and | ield<br>ield<br>Help<br>Exit |
| Syster<br>Syster                                            | n Tine<br>M Date                                                                     |                            | E10 :<br>ET hu | 12:521<br>04/23/20091 |        | ESC                | Exit                                        |                              |
|                                                             | v02.58 (                                                                             | C) Copyr ig                | ht 1985        | 2005, America         | m Mega | tren               | ls, Inc.                                    |                              |

|                                                                         | _ |
|-------------------------------------------------------------------------|---|
| Caution: During the installation, the machine must not be switched off. |   |

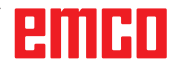

- Select the "Boot" menu with the cursors keys.
- Select "Boot Device Priority" using the cursor keys and confirm with the "Enter" key.

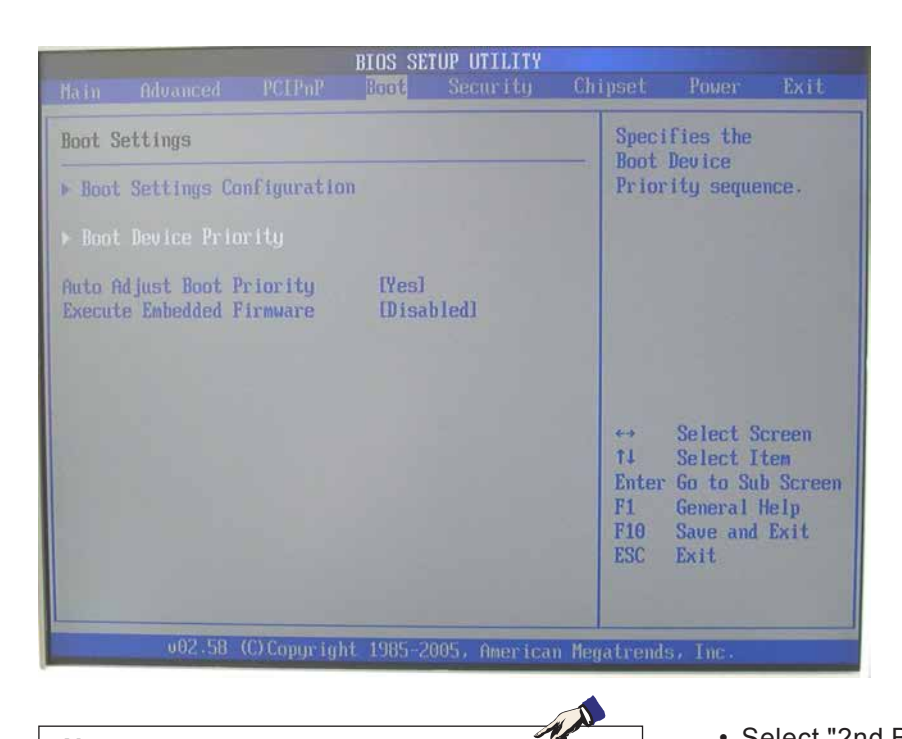

#### Note:

Depending on the batch of USB sticks the second entry is with or completely without text description.

In this case select the second entry, although it is without text and confirm!

- Select "2nd Boot Device" using the cursor keys and confirm with the "Enter" key.
- Select the second entry (USB stick) using the cursor keys and confirm with the "Enter" key.

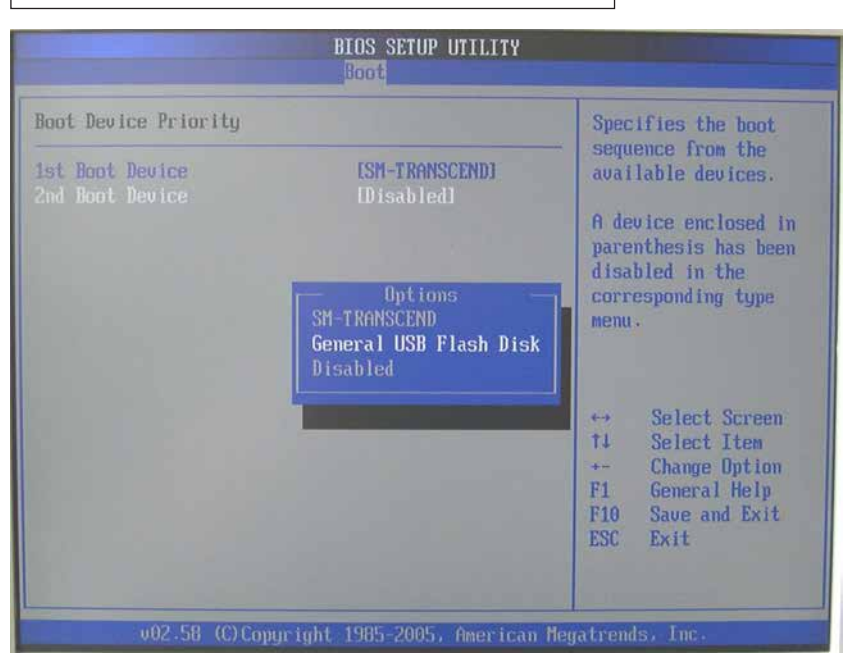

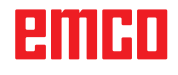

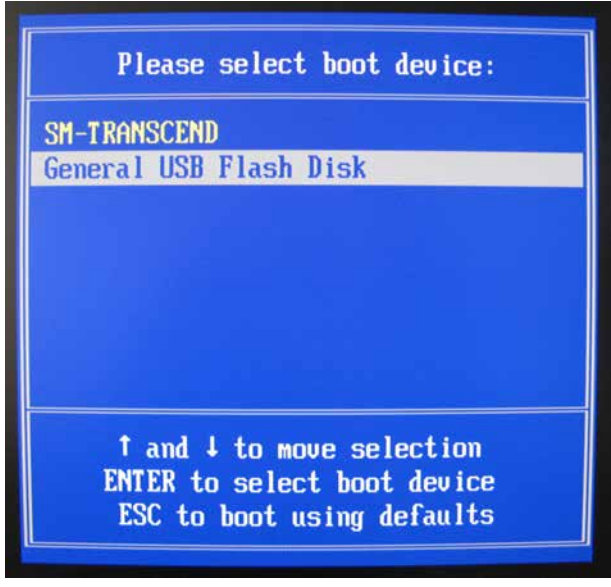

Option A: Second entry with text description

| Please select boot device:                                                             |
|----------------------------------------------------------------------------------------|
| PM-TRANSCEND                                                                           |
|                                                                                        |
| ↑ and ↓ to move selection<br>ENTER to select boot device<br>ESC to boot using defaults |

Option B: Second entry without text description

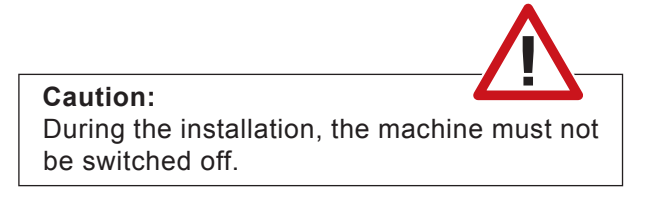

- Press "ESC" key.
- Press "F10" key.
- Press "Enter" key.
- Press and hold the "F11" button until the image on the left appears.
- Select the second entry (USB stick) using the cursor keys and confirm with the "Enter" key.
- The installation will be carried out automatically.
- The updated EMCO digital display software starts automatically.
- Switch the machine off at the main switch. Remove USB stick. Close switch cabinet.

The installation is complete.

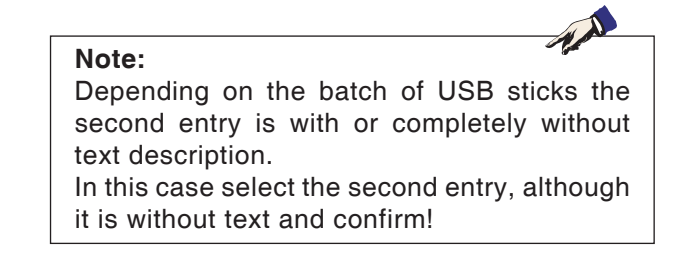

## Sub-variant 2b (update was already carried out):

- Switch the machine on at the main switch.
- The installation will be carried out automatically.
- The updated EMCO digital display software starts automatically.
- Switch the machine off using the main power button. Remove USB stick. Close switch cabinet.

The installation is complete.

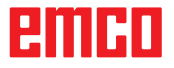